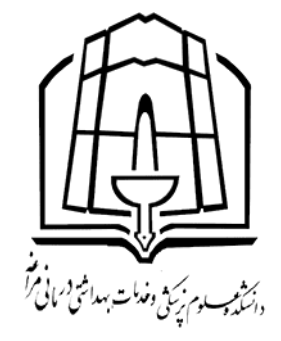

مرکز مطالعات و توسعه آموزش پزشکی

کمیته آموزش مجازی

# راهنمای نحوه کار با سامانه نوید برای اساتید

(نرم افزار ویژه یادگیری دانشگاهی)

| ر اساتید                                      | ه کار با سامانه نوید برای                                  | راهنمای نحو                           |
|-----------------------------------------------|------------------------------------------------------------|---------------------------------------|
|                                               |                                                            | ورود به سامانه ی نوید                 |
| ی توانید یوزر و پسورد خود را وارد کرده        | <mark>، نوید</mark> را داشته باشید در اینجا م <sub>و</sub> | در صورتی که نام کاربری و رمز سامانه ی |
|                                               |                                                            | ں از آن وارد سامانه ی نوید شوید.      |
| O A https://mrgumsnavid.vums.ac.ir/account/us | serlogin                                                   |                                       |
|                                               |                                                            |                                       |
|                                               | م پزشکی مراغه                                              | دانشگاه علو                           |
|                                               | ۲۱۷۰@email.com                                             | نام کاربری                            |
|                                               |                                                            | رمز عبور                              |
|                                               | کلمه عبور را فراموش کردم                                   | 🗌 مرا به یاد داشته باش                |
|                                               | ورود                                                       | Ð                                     |
|                                               | ود از طریق                                                 | یا ورو                                |
|                                               | سما                                                        |                                       |
|                                               |                                                            |                                       |
|                                               |                                                            |                                       |
|                                               |                                                            |                                       |
|                                               |                                                            |                                       |
|                                               |                                                            |                                       |
|                                               |                                                            |                                       |
|                                               |                                                            |                                       |

برای ورود به درس های جاری و دوره های پیشین در سامانه ی نوید در صورتی که هر کدام از آنها وجود داشته باشند،
 گزینه ی مشاهده را کلیک نمایید.

| IEN 🏟 🖕 على عبداله نژاد 🗸 😣 |             |                  |                                 |                 |                                   |                                            |            |            | م<br>نونيد<br>م                        |
|-----------------------------|-------------|------------------|---------------------------------|-----------------|-----------------------------------|--------------------------------------------|------------|------------|----------------------------------------|
| 9:00 JF=1/11/1F             |             |                  |                                 | 🗐 پيام به ادمين | ⊘ راهنما ∣                        | ] ارتباط با پشتیبان                        | 👌 مخزن   🖸 | 🖬 گزارش ها | ו درس ها ∣                             |
|                             |             |                  | (0) (0) (0)                     | جاری (۳)        |                                   |                                            |            |            |                                        |
|                             |             |                  |                                 |                 | براساس عنوان/ استا <mark>د</mark> | 9 جستجو Q                                  |            |            |                                        |
|                             |             |                  | يودمان                          | دروس ترمی       |                                   |                                            |            |            |                                        |
|                             | 60          |                  | B                               | 60              |                                   | D                                          | 60         |            | D                                      |
|                             |             | siti allase :    | شیمی محیط<br>** بماکند محترب عا | ه کشی آب و فاضل | ی(موتور تلمیه ها و لوا            | کارگاه تاسیسات شهر:<br>•* ما ، میداله نتاد |            |            | بهداشت موادغذایی<br>•* ما ، مداله نتاد |
|                             |             | محیط _ گروه ۵۴۱۵ | رشته مهندسی بهداشت ه            |                 | محیط _ گروہ ۵۴۱۵                  | رشته مهندسی بهداشت                         |            | گروه ۲۳۵۵  | رشته بهداشت عمومی _                    |
|                             | 10          |                  | 9<br>Y                          |                 | •                                 | Ŷ                                          |            |            | 1                                      |
|                             | •           |                  |                                 |                 |                                   |                                            | 1.1.<br>0  | 7          |                                        |
|                             | يشتر مشاهده | جزییات بر        |                                 | شتر مشاهده      | جزییات ہی                         |                                            | شتر مشاهده | جزییات بر  |                                        |

بخش ابتدایی، بخش معرفی درس است که در حقیقت شما با انتخاب گزینه ویرایش می توانید طرح درس و شرح وظایف و انتظاراتی که از دانشجویان در این ترم دارید را در این قسمت وارد کنید.

| 🖌 🔹 ا فا 🖨 🌲 على عبداله نژاد 🗸                                               |                                                                                                    | 2000 - C             |
|------------------------------------------------------------------------------|----------------------------------------------------------------------------------------------------|----------------------|
| A:11 1F01/11/1F                                                              |                                                                                                    |                      |
| الدين : ٢٠٠٠<br>كلامن : ٢٠٠٠<br>الدين : ٢٠٠٠<br>الدين : ٢٠٠٠<br>التاليل: ت   | بهداشت موادغذایی<br><i>2</i> ,                                                                                 | نغیر نما<br>تغیر نما |
| منيع: ه.«انلا<br>• خودآزمون 🔹 • تكاليف 🚺 ۱ منيع<br>• ينام 🚺 • كلاس 🚺 • گنتگو | یل سالتحصیلی ۱۶۰۱-۱۶۰۲) کی گروه ۵۴۳ کی اواحد ۲ ( 🎎 ۱۵ نفر)<br>ی جلسات 🌒 او معرفی درمن 🌒 ای نمرات 🌒 آگیی درمن 🌒 | این نمیسال او        |
|                                                                              | معرفی و اهداف گروه تدریس ارزشیابی دانشجویان                                                                    |                      |
| 🛓 طرح دورہ 🖌 ویرایش 🕤 پازگشت                                                 |                                                                                                    | معرفی درس            |
|                                                                              | <b>Lustur 1935, (Ud)</b><br>Fourierd by reprojection as                                                        | •                    |
|                                                                              |                                                                                                    |                      |

در بخش گروه تدریس در صورتی که شما استاد مسئول یک درس باشید، می توانید استادان همکار و دستیاران را به این بخش اضافه کنید. در غیر این صورت و در صورتی که به عنوان استاد همکار یا دستیار در این قسمت حضور دارید، توانایی ادیت کردن این بخش وجود ندارد. قابلیت افزودن استاد همکار و دستیار تدریس تنها توسط ادمین و استاد مسئول درس امکان پذیر است.

|                                             | =                                                                                        |
|---------------------------------------------|------------------------------------------------------------------------------------------|
| سات 🥚 👔 معرفی درس 😜 🖽 نمرات 🌍 🗇 کپی درس 🔵   | <u>ا</u> جا                                                                              |
| معرفی و اهداف گروه تدریس ارزشیابی دانشجویان |                                                                                          |
|                                             | گروہ تدریس                                                                               |
|                                             | استاد مسئول                                                                              |
|                                             | علی عبداله نژاد                                                                          |
|                                             |                                                                                          |
|                                             | سات 🌒 آ معرفی درس 🌒 🗊 نمرات 🌒 🗍 کپی درس 🌒<br>معرفی و اهداف گروه تدریس ارزشیابی دانشجویان |

بخش ارزشیابی بخشی است که با استفاده از دکمه ویرایش می توانید نحوه ارزشیابی کلی در درس مورد نظر را برای دانشجو توضیح داده و سپس دکمه ذخیره را بزنید.

| E   فا 🌐 🌲 اف 🛞 على عبداله نژاد 🗸 9                               | ઝું 👰                                                                                                    |   |
|-------------------------------------------------------------------|----------------------------------------------------------------------------------------------------|---|
| ۸:۱۹ ما ۱۴۰۱/۱۱/۱۶<br>ازمون ها منبع<br>• بیام و کلاس مکانیک کفتکو | عليم:<br>( ) التحصيلي ۲۰۹۲-۱۱۶۱) ( کې واحد ۲) ( د ۱۹ فر)<br>د خ<br>ا عمرفي درس ( ) ال فرات ( ) کې درس ( ) د المرات ( ) کې درس ( ) |   |
| <ul> <li>وبرایش</li> <li>بازگشت</li> </ul>                        | معرفی و اهداف گروه تدریس <mark>ارزشیایی</mark> دانشجویان<br>ارزشیابی                                                              |   |
|                                                                   | وضيحات<br>توضيحات                                                                                                    |   |
| ذخيره                                                             | الصراف                                                                                                    | 0 |

با انتخاب گزینه دانشجویان شما می توانید لیست اسامی دانشجویانی که واحد درسی مذکور را انتخاب کرده اند را مشاهده نمایید.

| e 🔹 🔹 ا فا 💮 🜲 الى عبداله نزاد 🗸 |              |                    |                     | 2 <sup>3</sup> |
|----------------------------------|--------------|--------------------|---------------------|----------------|
| 10°01" 11F01/11/1F               |              |                    |                     | ≡              |
|                                  | بی دانشجویان | گروه تدریس ارزشیاب | معرفی و اهداف       |                |
| ال خروجی اکسل 🕒 بازگشت           |              |                    |                     | دانشجویان      |
|                                  |              |                    |                     | جستجو          |
| کد دانشجو                        |              |                    | نام کامل            | تصوير دانشجو   |
|                                  |              |                    |                     | 2              |
| ANIARE THE                       |              |                    | فللبساءقي           | 1              |
| Surrent tale                     |              |                    |                     | 2              |
|                                  |              |                    | فلامصد              | 2              |
|                                  |              |                    |                     | 1              |
| ••••••                           |              |                    | <del>المناجري</del> | 1              |
| Trim 19011                       |              |                    | معود مت مدحواجه     | 1              |

خ قسمتهای دیگر این پنل که نمرات می باشد شما می توانید در ابتدای هر درس با توجه طرح درس مشخص پر نمایید.

| म् 🕹 🕹                                                                                                    | en <b>ا نا (</b>          | • 🌍 🌲    | ملی عبداله نژاد 🗸                             |
|----------------------------------------------------------------------------------------------------|---------------------------|----------|-----------------------------------------------|
|                                                                                                    |                           |          | ·1F01/11/19                                   |
| تغییر نما<br>ہے علی عبدالہ نژاد                                                                                     |                           |          | گفتگو: ۰.۰%<br>خودآزمون: ۰.۰%<br>تکالیف: ۰.۰% |
| 🗮 نمیسال اول سالتحصیلی ۲۰۵۱-۱۶۰۱ 🔇 🗞 گروه ۵۴۳ 🔾 🕌 واحد ۲                                                            | منبع: ٥.٥٥%<br>٥ خودآزمون | ہ تکالیف | ۱ منی                                         |
| 🖬 جلسات 🥥 🗐 معرفی درس 🧿 🕼 نمرات 🍘 🗍 کپی درس 🧕                                                                       | • پيام                    | ہ کلاس   | • گفتأ                                        |
|                                                                                                    |                           |          |                                               |
| 団 王国 تنظیم اجزای نمرہ مشاهدہ نمرات                                                                                  |                           |          |                                               |
| تنظيم اجزاى نمره                                                                                                    |                           | 1        | بازگشت ﴾                                      |
| ا برای تنظیم اجزای نمره لازم است ابتدا تمام مواردی که میخواهید سهم نمره داشته باشند مانند تکلیف، آزمون و را قبلا تع | ده باشید                  |          |                                               |
| 🛕 نمرات نباید کمتر از عدد ۲۰ شود                                                                                    |                           |          |                                               |
| ہ نمرہ از ۲۰ 🌔                                                                                                    |                           |          |                                               |
|                                                                                                    |                           |          |                                               |

نکته : در سامانه ی نوید با توجه به اینکه امکان ثبت نمرات شرکت در کلاس حضوری و یا نمرات فوق العاده ای که شما برای درستان در نظر گرفته اید تنها به صورت دستی و توسط استاد و یا همکاران تدریس ایشان امکانپذیر می باشد، به همین دلیل سهم نمره ای که می توان در این بخش قرار داد بیشتر از ۲۰ در نظر گرفته شده است، هر چند سیستم به شما این اخطار را می دهد که مجموع نمره درس شما بیش از ۲۰ شده است.

#### بار گذاری محتوای آموزشی:

برای بارگذاری محتواهای آموزشی باید به این نکته توجه کرد که محتواها ابتدا باید در **مخزن** قرار گرفته و سپس از **مخزن** برای مشاهده دانشجو بارگذاری گردد. پس ابتدا از منوی سامانه نوید، منوی <mark>مخزن</mark> را انتخاب نمایید.

| ا ا ا ا ا ا ا ا ا ا ا ا ا ا ا ا ا ا ا                                 |         | × على عبداله نژاد |
|-----------------------------------------------------------------------|---------|-------------------|
| A:YA 1F01/11/15                                                       |         |                   |
|                                                                       |         | درس ها            |
|                                                                       |         | گزارش ها          |
|                                                                       | C.      | مخزن              |
|                                                                       | 2       | ارتباط با پشتیبان |
| جاری (۳) پیشین (۵)                                                    | 0       | راهنما            |
|                                                                       |         | پیام به ادمین     |
| Q جستجو براساس عنوان/ استاد                                           |         |                   |
| درومن ترمی بودهان                                                     |         |                   |
|                                                                       |         |                   |
| ی گارگاه تاسیسات شهری(موتور تلمبه ها شیمی محیط                        | دغذاي   |                   |
| ی پرزگبر- مجتبی ، علی عبداله نژاد 🎎 ای عبداله نژاد 🎎 ای عبداله نژاد 🕹 | له نژاد |                   |

| <ul> <li>الالمراك المراك المر</li></ul>                                                                            |                                                                                                    |                                                                                                    | •                                                                                                    |
|----------------------------------------------------------------------------------------------------|----------------------------------------------------------------------------------------------------|----------------------------------------------------------------------------------------------------|----------------------------------------------------------------------------------------------------|
| ا المراجع المراجع ال                                                                                       | EN   فا 🌐 📮 👹 على عبداله نژاد 🗸 🤮                                                                                                    |                                                                                                    | य <u>ो</u> ∲्                                                                                                    |
| <ul> <li>العد ۲ یا الله</li> <li>العد ۲ یا الله</li> <li>العد ۲ یا الله</li> <li>العد ۲ یا الله</li> <li>العد ۲ یا الله</li> <li>العد ۲ یا الله</li> <li>العد ۲ یا الله</li> <li>العد ۲ یا الله</li> <li>الله</li> <li>الله<td>N:48 11E01/11/15</td><td></td><td>≡</td></li></ul>                                                                                                    | N:48 11E01/11/15                                                                                                    |                                                                                                    | ≡                                                                                                    |
| <ul> <li>اسان المحاليان محتوا براى مشاهده دانشجو، در بخش منو وارد گزیته درس ها شده و دكمه مشاهده</li> <li>مال المحاليان محتوا براى مشاهده دانشجو، در بخش منو وارد گزیته درس ها شده و دكمه مشاهده</li> </ul>                                                                                                    |                                                                                                    |                                                                                                    | 🏭 داشبورد ゝ 着 مخزن                                                                                                    |
| <ul> <li>ا مان کو اور مورد مع مراز اور اور مین مراز اور مراز اور اور اور اور اور اور اور اور اور اور</li></ul>                                                                                                    |                                                                                                    |                                                                                                    | ی مخزن                                                                                                    |
| <ul> <li>المان المان الم</li></ul>                                                                                 | خش مخزن حذف خواهند شد.                                                                                                    | خزن، به بخش منابع در حداقل یک درس، این فایلها بصورت خودکار پس از سی روز از ب                                                                                                    | آ استاد گرامی، در صورت عدم افزودن فایل های                                                                                                    |
| <ul> <li>ا بالت بالت المالية المالية الما</li></ul>                                                                                |                                                                                                    |                                                                                                    | 📟 پوشه پیش فرض                                                                                                    |
| <ul> <li>بالا می ازد.</li> <li>بالا می ازد.</li> <li>بالا می از می از می ازد.</li></ul>                                                                                                    |                                                                                                    |                                                                                                    | 📟 بهداشت مواد غذایی                                                                                                    |
| <ul> <li>بالا تحدید</li> <li>بالا تحدید</li></ul>                                                                                                    |                                                                                                    |                                                                                                    | 📟 بهداشت حرفه ای                                                                                                    |
| <ul> <li>بالان المحتوا برای مشاهده دانشجو، در بخش منو وارد گزینه دور باین معلی می وارد برای معلی از مین معلی بار گذاری نماید</li> <li>بالان المحتوا برای مشاهده از گزینه افزودن فایل، فایل مربوطه را در این معل بار گذاری نماید</li> <li>بالان المحتوا برای مین به بنان مای بر دمان یک دین این بایا سرت خواتر بین این روز بین معلی بار گذاری نماید</li> <li>بالان المحتوا برای مین به بنان مای بر دمان یک دین این بایا سرت خواتر بین این روز بین معلی خواتر بین معلی بار گذاری نماید</li> <li>بالان المحتوا برای مشاهده دانشجو، در بخش منو وارد گزینه درس ها شده و دکمه مشاهده</li> <li>برای بار گذاری محتوا برای مشاهده دانشجو، در بخش منو وارد گزینه درس ها شده و دکمه مشاهده</li> <li>و بعد با انتخاب گزینه ایجاد منیم، فایل مورد نظر را از مخزن یا آرمان انتخاب و در این قسمت بار گذار</li> </ul>                                                                                                    |                                                                                                    |                                                                                                    | 🚥 بهداشت محیط ۳                                                                                                    |
| <ul> <li>ساماند و المعاد و با استفاده از گزینه افزودن فایل، فایل مربوطه را در این محل بار گذاری نماید</li> <li>مالا و و با استفاده از گزینه افزودن فایل، فایل مربوطه را در این محل بار گذاری نماید</li> <li>مالا و محزن</li> <li>مالا و در مین مربوطه شده و با استفاده از گزینه افزودن فایل، فایل مربوطه را در این محل بار گذاری نماید</li> <li>مالا و محزن</li> <li>مالا و در این محل بار گذاری محتوا برای مشاهده دانشجو، در بخش منو وارد گزینه درس ها شده و در این قسم بار گذاری بار گذاری محتوا برای مشاهده دانشجو، در بخش منو وارد گزینه درس ها شده و دکمه مشاهده</li> <li>مالا و در این قسم بار گذاری محتوا برای مشاهده دانشجو، در بخش منو وارد گزینه درس ها شده و دکمه مشاهده</li> </ul>                                                                                                    |                                                                                                    |                                                                                                    | 📟 💼 بهداشت حرفه ای و ایمنی                                                                                                    |
| <ul> <li>العنون معلی المحلوم المده و با استفاده از گزینه افزودن فایل، فایل مربوطه را در این محل بار گذاری نمایه مربوطه شده و با استفاده از گزینه افزودن فایل، فایل مربوطه را در این محل بار گذاری نمایه عنون محلون</li> <li>العنون محلون</li> <li>معلن محلون</li> <li>معلن محلون</li> <li>معلن محلون المادي مين بدين مدين مرين مرين المايا ميرت خوتم بين از مين محل بار گذاري نمايم محلوم محلوم مرين محلوم بين محلوم محلوم مرين محلوم بين محلوم مرين محلوم مرين محلوم مرين محلوم بين محلوم بين محلوم مرين محلوم بين محلوم مرين محلوم بين محلوم بين مرين محلوم بين محلوم بين مرين محلوم بين محلوم بين مرين محلوم بين مرين محلوم بين مرين محلوم بين محلوم بين مرين محلوم بين محلوم بين مرين محلوم بين محلوم بين مرين محلوم بين مرين محلوم بين محلوم بين محلوم بين مرين محلوم بين مرين محلوم بين محلوم بين محلوم بين مرين محلوم بين مرين محلوم بين محلوم بين مرين محلوم بين مرين محلوم بين مرين محلوم بين مرين محلوم بين مرين محلوم بين مرين محلوم بين مرين محلوم بين مرين محلوم بين مرين محلوم بين محلوم بين مرين محلوم بين مرين محلوم بين مرين محلوم بين محلوم بين مرين محلوم بين محلوم بين مرين محلوم بين محلوم بين محلوم بين مرين محلوم بين مرين محلوم بين مرين محلوم بين مرين محلوم بين مرين محلوم بين مرين محلوم بين مرين محلوم بين مرين محلوم بين مرين محلوم بين مرين محلوم بين مرين محلوم بين مرين محلوم بين مرين محلوم بين مرين محلوم بين مرين محلوم بين مرين محلوم بين مرين محلوم بين مرين مرين محلوم بين مرين محلوم بين مرين محلوم بين مرين محلوم بين مرين محلوم بين مرين محلوم بين مرين محلوم بين مرين مرين محلوم بين مرين محلوم بين مرين محلوم بين مرين محلوم بين مرين مرين محلوم بين مرين محلوم بين مرين محلوم بين مرين مرين محلوم بين مرين مرين مرين مرين مرين مرين مرين مر</li></ul>                                                                                                    |                                                                                                    |                                                                                                    | 📟 💼 تاسیسات آب و فاضلاب                                                                                                    |
| م وارد پوشه مربوطه شده و با استفاده از گرینه <b>افزودن فایل</b> ، فایل مربوطه را در این محل بار گذاری نماید<br>م وارد پوشه مربوطه شده و با استفاده از گرینه <b>افزودن فایل</b> ، فایل مربوطه را در این محل بار گذاری نماید<br>() الله گرای مرون معرایون فال های مدن به بخش منه و معال یک درب این قایل مربوطه را در این محل بار گذاری نماید<br>() الله گرای مرون معرایون فال های مدن به بخش منه و معال یک درب این قایل مربوطه را در این محل بار گذاری نماید<br>() الله گرای مرون معرایون فال های مدن به بخش منه و معال یک درب این قایل مربوطه را در این مدن مدن مدن مدن مدن<br>() الله گرای می مورد معرایون فال های مدن به بخش مربی این قایل مربوطه را در این مدن مدن مدن مدن مدن مدن مدن مدن مدن مد                                                                                                    |                                                                                                    |                                                                                                    | ···· 💼 شیمی محیط ····                                                                                                    |
| ماری مراد مرد میرد مدر افرون قال های مدن به بخش مانع در حالل یک درس این قالها بعرت خودتار پس از س روز از بخش مدن حذف خواهد هد. ا ا ا ا ا ا ا ا ا ا ا ا ا ا ا ا ا ا ا                                                                                                    | د اد اد محا بار داداری بمایند                                                                                                    |                                                                                                    | ملد حبيتية مصطام شايم مبالستها                                                                                                    |
| <ul> <li>است گرایی در صورت عدم الزون فالی های محلون به بخش منابع در حالل یک درس این فالیا بصورت خودگار پس از میں روز ار بخش محلون حاف خواهد ها.</li> <li> <ul> <li></li></ul></li></ul>                                                                                                    | ر - ر بی - ر ی - ر ی - ر ی - ر ی - ر ی - ر ی - ر ی - ر ی - ر ی - ر ی - ر ی - ر ی - ر ی - ر ی - ر ی - ر ی - ر ی<br>اور اور اور اور اور اور اور اور اور اور                                                                                                    | ده ار ترید ا <b>ترون کا یک</b> دین تربوعه ا                                                                                                    | لى وارد پولند مربوط مىنا و با است<br>تۇنچە<br>_                                                                                                    |
| <ul> <li>و نعید نما فرض (و نیس این فرض)</li> <li>و نعید نما فرای (و نیس این فرض)</li> <li>و نعید نما فرای (و نیس این فرض)</li> <li>و نعید نما فرای (و نیس این فرض)</li> <li>و نعید نما فرای (و نیس این فرض)</li> <li>و نعید نما فرای (و نیس این فرض)</li> <li>و نعید نما فرای (و نیس این این (و نیس این این و این (و نیس این (و نیس این (و این (و نیس این (و نیس این (و این (و ای<br/>(و این (و این (و این (و این (و این (و این (و این (و این (و این (و این (و این (و این (و این (و این (و این (و این (و این (و این (و این (و این (و این (و این (و این (و این (و این (و این (و این (و این (و این (و این (و این (و این (و این (و</li></ul>                                                                                                    | ر بر بر بر بر بر بر بر بر بر بر بر می این میدانه نز<br>۱۹۱۱   ۱۹۱۵   ۱۹۱۹   ۱۹۱۹   ۱۹۱۹   ۱۹۱۹   ۱۹۱۹   ۱۹۱۹   ۱۹۱۹   ۱۹۱۹   ۱۹۱۹   ۱۹۱۹   ۱۹۱۹   ۱۹۱۹   ۱۹۱۹   ۱۹۱۹                                                                                                    | ده او تو تله المو وقال قایل مو بو عه ا                                                                                                    | س وارد پوسه مربوطه سناه و به است<br>تند<br>≡<br>© مخزن                                                                                                    |
| <ul> <li>بهدانت دوله ای و ایمنی</li> <li>بهدانت دوله ای و ایمنی</li> <li>بهدانت دوله ای و ایمنی</li> <li>بهدانت دوله ای و ایمنی</li> <li>بهدانت دوله ای و ایمنی</li> <li>بهدانت دوله ای و ایمنی</li> <li>بهدانت دوله ای و ایمنی</li> <li>بهدانت دوله ای و ایمنی</li> <li>بهدانت دوله ای و ایمنی</li> <li>بهدانت دوله ای و ایمنی</li> <li>بهدانت دوله ای و ایمنی</li> <li>بهدانت دوله ای و ایمنی</li> <li>بهدانت دوله ایمنی</li> <li>بهدانت دوله ایمنی</li> <li>بهدانت دوله ایمنی</li> <li>بهدانت دوله ایمنی</li> <li>بهدانت دوله ایمنی</li> <li>بهدانت دوله ایمنی</li> <li>بهدانت دوله ایمنی</li> <li>بهدانت ایمنی</li> <li>بهدانت دوله ایمنی</li> <li>بهدانت ایمنی</li> <li>بهدانت ایمنی</li> <li>بهدانت ایمنی</li> <li>بهدانت ایمنی</li> <li>بهدانت دوله ایمنی</li> <li>بهدانت ایمنی</li> <li>بهدانت ایمنی</li> <li>بهدانت ایمنی</li> <li>بهدانت دوله ایمنی</li> <li>بهدانت ایمنی</li> <li>بهدانت ایمنی</li> <li>بهدانت ایمنی</li> <li>بهدانت دوله ایمنی</li> <li>بهدانت ایمنی</li> <li>بهدانت ایمنی</li> <li>بهدانت ایمنی</li> <li>بهدانت ایمنی</li> <li>بهدانت ایمنی</li> <li>بهدانت ایمنی</li> <li>بهدانت ایمنی</li> <li>بهدانت ایمنی</li> <li>به ایمنی</li> <li>بهدانت ایمنی</li> <li>بهدانت ایمنی<td>ر، در بین ۲۰ سی بر در در ای سری سری سری<br/>۱۹   ۱۹ ⊕ ای ای ای ای ای ای ای ای ای ای ای ای ای</td><td>کن از اس کر یک ۱۳ <b>کر کر کاری کاری بالی با دیلی بالی بر بو عنه از</b><br/>خزن، به بخش منابع در حداقل یک درس، این فایلها بصورت خودکار پس از سی ر</td><td>می و ار د پو سه مربو هه سهان و ب استان<br/>چ<br/>ه مخزن<br/>استاد گرامی، در صورت عدم افزودن فایل های م</td></li></ul> | ر، در بین ۲۰ سی بر در در ای سری سری سری<br>۱۹   ۱۹ ⊕ ای ای ای ای ای ای ای ای ای ای ای ای ای                                                                                                    | کن از اس کر یک ۱۳ <b>کر کر کاری کاری بالی با دیلی بالی بر بو عنه از</b><br>خزن، به بخش منابع در حداقل یک درس، این فایلها بصورت خودکار پس از سی ر                                                                                                    | می و ار د پو سه مربو هه سهان و ب استان<br>چ<br>ه مخزن<br>استاد گرامی، در صورت عدم افزودن فایل های م                                                                                                    |
| <ul> <li>به بست ترف ای و این ا</li> <li>به بینت ترف ای و این ا</li> <li>به بینت ترف ای و این ا</li> <li>به بینت ترف ای و این ا</li> <li>به بینت ترف ای این از درس ها</li> <li>باز این از از از از از از از از از از از از از</li></ul>                                                                                                    | را الراب المراجعي بران محارري عنه ييه بين برا<br>Fol/II/15<br>بوز از بخش مخزن حذف خواهند شد.<br>عبير نام بوشه العام عنه الم                                                                                                    | دن از ترید ا <b>ر روت کی درس این فایلها بصورت خودکار پس از سی را</b><br>خزن، به بخش منابع در حداقل یک درس، این فایلها بصورت خودکار پس از سی را<br>بعبها پوشه پیش فرض                                                                                                    | س و ار کر پو سه مربو که ستان و ب استان<br>پی<br>ی مخزن<br>استاد گرامی، در صورت عدم افزودن فایل های م<br>استاد گرامی، در صورت عدم افزودن فایل های م                                                                                                    |
| <ul> <li>و بعد با انتخاب گزینه ایجاد منبع، فایل مورد نظر را از مخزن یا آرمان انتخاب و در این قسمت بارگذاری</li> </ul>                                                                                                    | ر، ایر این ۲۰ یی ۲۰ یی ۲۰ ایس ایسی یی عبداله ن<br>EN (۱/۱/۱۶<br>وز از بخش مخزن حذف خواهند شد.                                                                                                    | دن از کرید ا <b>ر کرید اورونی فیلی کی کی کربو ک</b> ر را<br>خزن، به بخش منابع در حداقل یک درس، این فایلها بصورت خودکار پس از سی ر<br>بعبها<br>پوشه پیش فرض                                                                                                    | می و از کر پو سه مربو که ستان و ب استان<br>ی<br>ی<br>مخزن<br>استاد گرامی، در صورت عدم افزودن فایل های م<br>استاد گرامی، در صورت عدم افزودن فایل های م<br>استاد گرامی، در صورت عدم افزودن فایل های م<br>استاد گرامی و با استاد مواد غذایی                                                                                                    |
| <ul> <li>و بعد با انتخاب گزینه ایجاد منبع، فایل مورد نظر را از مخزن یا آرمان انتخاب و در این قسمت بارگذاری</li> </ul>                                                                                                    | ر، ایر ایر این ۲۰ مل بر این ۲۰ می بیداد ن<br>۱۹   قا ای ای ای ای ای ای ای ای ای ای ای ای ای                                                                                                    | کن از کرید ا <b>ر کرید ار کرکان کیلی کریو که ر</b> ان<br>فزن، به بخش منابع در حداقل یک درس، این فایلها بصورت خودکار پس از سی را<br>بچنها<br>پوشه پیش فرض                                                                                                    | س و ار کر پو سه بر بو عه ستان و ب استاد<br>ع<br>ع مخزن<br>استاد گرامی، در صورت عدم افزودن فایل های م<br>استاد گرامی، در صورت عدم افزودن فایل های م<br>استاد گرامی و با استاد مواد غذایی<br>استاد عراق و با استاد عرب ما الا                                                                                                    |
| <ul> <li>استاب الوقعین المی معیط</li> <li>الوه جدید</li> <li>الوه جدید</li></ul>                                                                                                    | ر، ایر این ۲۰ تی بار این ۲۰ یی علمی یی عداله ن<br>EN (۱۱/۱۶)<br>وز از بخش مخزن حذف خواهند شد.                                                                                                    | دن ، ر کرید ، کرونی کی بی بی کی تر بو عد ر<br>خزن، به بخش منابع در حداقل یک درس، این فایلها بصورت خودکار پس از سی را<br>بوشه پیش فرض                                                                                                    | سی و (ر پو سال مربو سال میدیان و به (میلی<br>پی<br>ی مخزن<br>= استاد گرامی، در صورت عدم افزودن فایل های م<br>= ایوداشت مواد غذایی<br>= ایوداشت مواد غذایی<br>= ایوداشت مواد غذایی                                                                                                    |
| ت و بعد با انتخاب گزینه ایجاد منبع، فایل مورد نظر را از مخزن یا آرمان انتخاب و در این قسمت بارگذار                                                                                                    | ر، ایر این ۲۰ تی بر این ۲۰ روی علم ییداد ن<br>EN (۱/۱/۱۶)<br>روز از بخش مخزن حذف خواهند شد.<br>ع تغییر نام بوشه ا ت                                                                                                    | دن (ر کرید ۲ <b>۰ روکی کیلی ۲ کیل کربو که</b> ر<br>خزن، به بخش منابع در حداقل یک درس، این فایلها بصورت خودکار پس از سی ر<br>پوشه پیش فرض                                                                                                    | سی و ار کے پو سا کی ہر ہو طب سیان و بی استان<br>پی مخزن<br>ع مخزن<br>= استاد گرامی، در صورت عدم افزودن فایل های م<br>= ایونشه پیش فرض<br>= ایوداشت مواد غذایی<br>= ایوداشت مواد ای                                                                                                    |
| الا یونه بیتی<br>جدائتر حجم مجاز فایل ۱۰۰ مکابایت است.<br>برای بار گذاری <b>محتوا</b> برای مشاهده دانشجو، در بخش منو وارد گزینه درس ها شده و دکمه مشاهده<br>ه و بعد با انتخاب گزینه ایجاد منبع، فایل مورد نظر را از <b>مخزن</b> یا <b>آرمان</b> انتخاب و در این قسمت بارگذار                                                                                                    | ر، الراب بین ۲۰ سی بار الله (رای عنه یی عبداله ن<br>۱۹   قا الله الله الله الله الله الله الله ا                                                                                                    | دن از ترید ارترونی کی درس، این فایلها بصورت خودکار پس از سی را<br>خزن، به بخش منابع در حداقل یک درس، این فایلها بصورت خودکار پس از سی را<br>پوشه پیش فرض<br>انتخاب فایل از درس ها                                                                                                    | سی و (ر کے پو سا کہ ہر ہو طل سیاں و بی (سیاں<br>ی مخزن<br>ع مخزن<br>= ایوشہ پیش فرض اوردن فایل های م<br>= ایوشہ پیش فرض اوردن فایل های م<br>= ایوشہ تحمیط ۲<br>= ایوداشت محیط ۲<br>= ایوداشت محیط ۲<br>= ایوداشت محیط ۲                                                                                                    |
| <sup>حداکتر حجم مجاز فایل ۱۹۰۰ مکابایت است.<br/>ل برای بار گذاری <b>محتوا</b> برای مشاهده دانشجو، در بخش منو وارد گزینه درس ها شده و دکمه مشاهده<br/>ه و بعد با انتخاب گزینه ایجاد منبع، فایل مورد نظر را از <b>مخزن</b> یا <b>آرمان</b> انتخاب و در این قسمت بار گذار</sup>                                                                                                    | وز از بخش مخزن حذف خواهند شد.<br>۱۹   قا الله الله الله الله الله الله الله ا                                                                                                    | دن (ر ترید ۲ روی می در حداقل یک درس، این فایلها بصورت خودکار پس از سی ر<br>جنب<br>پوشه پیش فرض<br>انتخاب فایل از درس ها<br>فرمت های قارا قون فایل                                                                                                    | سی و (ر کے پو سا کی ہر ہو ہے۔ سیان و بی (سیان<br>ی<br>ی<br>ی<br>ا<br>ا<br>ا<br>ا<br>ا<br>ا<br>ا<br>ا<br>ا<br>ا<br>ا<br>ا<br>ا                                                                                                    |
| ل برای بارگذاری <b>محتوا</b> برای مشاهده دانشجو، در بخش منو وارد گزینه درس ها شده و دکمه مشاهده<br>ه و بعد با انتخاب گزینه ایجاد منبع، فایل مورد نظر را از <b>مخزن</b> یا <b>آرمان</b> انتخاب و در این قسمت بارگذار                                                                                                    | ر، عرب بینی ، عنی بر عنه روی عنه بینی عبداله ن<br>هر از بخش مخزن حذف خواهند شد.<br>وز از بخش مخزن حذف خواهند شد.<br>(ی از بخش مخزن حذف خواهند شد.<br>(ی از بخش مخزن حذف خواهند شد.<br>(ی از بخش مخزن حذف خواهند شد.<br>(ی از بخش مخزن حذف خواهند شد.<br>(ی از بخش مخزن حذف خواهند شد.<br>(ی از بخش مخزن حذف خواهند شد.<br>(ی از بخش مخزن حذف خواهند شد.<br>(ی از بخش مخزن حذف خواهند شد.<br>(ی از بخش مخزن حذف خواهند شد.<br>(ی از بخش مخزن حذف خواهند شد.<br>(ی از بخش مخزن حذف خواهند شد.                                                                                                    | دن (ر عرید ۲ مروحت حیلی دی یل عربو عد ر<br>هزن، به بخش منابع در حداقل یک درس، این فایلها بصورت خودکار پس از سی ر<br>پوشه پیش فرض<br>پوشه پیش فرض<br>افزودن فایل<br>فرمت های قابل قبول عبارتد از () () () () () () () () () () () () ()                                                                                                    | لى و (ر پو به بربو به بربو به به به با به به به به به به به به به به به به به                                                                                                    |
| ل برای بارگذاری <b>محتوا</b> برای مشاهده دانشجو، در بخش منو وارد گزینه درس ها شده و دکمه مشاهده<br>ه و بعد با انتخاب گزینه ایجاد منبع، فایل مورد نظر را از <b>مخزن</b> یا <b>آرمان</b> انتخاب و در این قسمت بارگذار                                                                                                    | ر، ــر بــر بــر الله الله الله الله الله الله الله الل                                                                                                    | دن (ر عرید ۲ وروعی عیی کی بر وعد ر<br>خزن، به بخش منابع در حداقل یک درس، این فایلها بصورت خودکار پس از سی ر<br>پوشه پیش فرض<br>انتخا<br>افرودن فایل<br>فرمت های قابل قبول عبارتند از ')Terk', 'xls', 'xls', 'xls', 'xls', 'xls', 'xls', 'xls', 'yls', 'wm', 'wm', 'ppsm<br>مداکتر مجم مجاز فایل ۱۰۰ مگایایت است.                                                                                                    | لى و (ر ل پو سا بربو عام بین و با رسال                                                                                                    |
| ل برای بارگذاری <b>محتوا</b> برای مشاهده دانشجو، در بخش منو وارد گزینه درس ها شده و دکمه مشاهده<br>ه و بعد با انتخاب گزینه ایجاد منبع، فایل مورد نظر را از <b>مخزن</b> یا <b>آرمان</b> انتخاب و در این قسمت بارگذار                                                                                                    | ر، ــر ، ـِری ، ــ ـی پ ـر ـــر (ی عیدیه یونه یونه یونه یور از بخش مخزن حذف خواهند شد.<br>روز از بخش مخزن حذف خواهند شد.<br>(یا تغییر نام بوشه یو تور از بخش مخزن حذف خواهند شد.<br>(یا تغییر نام بوشه یو تور از بخش مخزن جدف خواهند شد.<br>(یا تغییر نام بوشه یو تور از بخش مخزن جدف خواهند شد.                                                                                                    | من (ر فریک ۲ <b>ورونی کی بی کی کر و ک</b> ر<br>خزن، به بخش منابع در حداقل یک درس، این فایلها بصورت خودکار پس از سی ر<br>پوشه پیش فرض<br>پوشه پیش فرض<br>انتخاب قایل از درس ها<br>فرمت های قابل قبول عبارتند از )<br>(ptx, 'xls, 'xls,' zip', 'wf', 'mfa,' wmv,' wma, 'pptm', 'ppsm<br>حداکثر حجم مجاز قایل ۱۰۰ مگابایت است.                                                                                                    | لى وارك پو سه مربو ك سهدى و ب استى                                                                                                    |
| ل برای بار گذاری <b>محتوا</b> برای مشاهده دانشجو، در بخش منو وارد کزینه درس ها شده و دکمه مشاهده<br>ه و بعد با انتخاب گزینه ایجاد منبع، فایل مورد نظر را از <b>مخزن</b> یا <b>آرمان</b> انتخاب و در این قسمت بارگذار                                                                                                    | ر، ــر بــر بــر على بــر ــر ــر ر ى على عبداله نز<br>هر از بخش مخزن حذف خواهند شد.<br>وز از بخش مخزن حذف خواهند شد.<br>و تریز بخش مخزن حذف خواهند شد.<br>و تریز بخش مخزن حذف خواهند شد.                                                                                                    | من (ر عرید ، مروعی کی درس این فایلها بصورت خودکار پس از سی ر<br>مزن، به بخش منابع در حداقل یک درس، این فایلها بصورت خودکار پس از سی ر<br>پوشه پیش فرض<br>پوشه پیش فرض<br>(مر) افرودن فایل<br>فرمت های قابل قبول عبارتد از (mea', 'sec', 'sec', 'sec')<br>(ppt', 'pptx', 'xls', 'zls', 'zls', 'sec', 'sec')<br>(ppt', 'pptx', 'xls', 'zls', 'zls', 'sec', 'sec')<br>calific capa مجاز قابل ۱۰۰ مگابایت است.                                                                                                    | لی و (ر پو به بربو به بین و به استان و به استان                                                                                                    |
| ه و بعد با انتخاب گزینه ایجاد منبع، فایل مورد نظر را از <b>مخزن</b> یا <b>آرمان</b> انتخاب و در این قسمت بارگذار                                                                                                    | ر، ــر ــر ــر ی ـــ ــی ـــ ــی ـــ ــی ـــ ـــ                                                                                                    | ت ، ر عریک ، عروف ی عین ، عین عربو عہ ،<br>فزن، به بخش منابع در حداقل یک درس، این فایلها بصورت خودکار پس از سی ر<br>پوشه پیش فرض<br>پوشه پیش فرض<br>آفازودن فایل<br>فرمت های قابل قول عبارتند از 'Twit', 'xls', 'xls', 'xls', 'xls', 'xls', 'xls', 'mFi, 'wm', 'wmi, 'ppsm<br>جداکتر حجم مجاز فایل ۱۰۰ مکابایت است.                                                                                                    | سی و (ر پو بی کربو ہے۔ میں و پ (میں ا                                                                                                    |
| ه و بعد با الصحاب عريد ايدباد مليم، حايل مورد عشر را ال <b>مصول ي</b> ما المصحب و عار اين عشت بار عسر                                                                                                    | ر، عر بینی ، عن بی جر عدری عدی یی میده د<br>ها افا افا اف ای است<br>وز از بخش مخزن حذف خواهند شد.<br>(اع تغییر نام بوشه ا<br>(ای بخش مخزن حذف خواهند شد.<br>(اع تغییر نام بوشه ا<br>(ای بخش مخزن حذف خواهند شد.<br>(اع تغییر نام بوشه ا<br>(ای بخش مخزن حذف خواهند شد.<br>(اع تغییر نام بوشه ا<br>(ای بخش مخزن حذف خواهند شد.<br>(ای بخش مخزن حذف خواهند شد.<br>(ای بخش مخزن حذف خواهند شد.<br>(ای بخش مخزن حذف خواهند شد.<br>(ای بخش مخزن حذف خواهند شد.<br>(ای بخش مخزن حذف خواهند شد.<br>(ای بخش مخزن حذف خواهند شد.<br>(ای بخش مخزن حذف خواهند شد.<br>(ای بخش مخزن حذف خواهند شد.<br>(ای بوشه ای بود بی ای بود ای بود بی مشاهده د                                                                                                    | دن از تورید امورونی کی درس این فایلها بصورت خودکار پس از سی ر<br>خزن، به بخش منابع در حداقل یک درس، این فایلها بصورت خودکار پس از سی ر<br>پوشه پیش فرض<br>این این از درس ها<br>مرا افرودن فایل<br>(مرا از درس ها)<br>(ptx, 'kls', 'kls', 'zip', 'swf', 'me')<br>(ptx, 'mpF', 'ogg, 'wmp', 'mFa', 'wmv', 'wma', 'ptw<br>cellit حجم مجاز فایل دوا مگابایت است.<br>اهده دانشجو، در بخش منو وارد گزینه د                                                                                                    | س برای بارگذاری همچنوا برای میشان و ب استان<br>بینی<br>ی مخزن<br>ه مخزن<br>ه مخزن<br>ه مخزن<br>ه مخان میاد<br>ه مخان میاد<br>ه مانودن فایل های م<br>ه مخان<br>ه مخان میاد<br>ه مانودن فایل های م<br>ه مانودن فایل های م<br>ه مانودن فایل ه مانو<br>م مانودن فایل ه مانو<br>م مانودن فایل ه مانو<br>م مانودن فایل ه مانو<br>م مانودن فایل ه مانو<br>م مانودن فایل ه مانو<br>م مانودن فایل ه مانو<br>م مانودن فایل ه مانو<br>م مانودن فایل ه مانو<br>م مانودن فایل ه مانو<br>م مانودن فایل ه مانو<br>م مانودن فایل ه مانو<br>م مانودن فایل ه مانو<br>م مانودن فایل ه مانو<br>م مانودن فایل مانو<br>م مانو<br>م مانو<br>م مانودن فایل مانو<br>م مانو<br>م مانو |
|                                                                                                    | ر، تر بین ، ت ی بر ت، ری ی ی یونه ی یونه<br>وزار بخش مخزن حذف خواهند شد.<br>وزار بخش مخزن حذف خواهند شد.<br>وزار بری بار بوش مخزن حذف خواهند شد.<br>وزار بر بار بوش مخزن حذف خواهند شد.<br>وزار بار بار بار بار بار بار بار بار بار ب                                                                                                    | دن از ترید ا بروی ی ی ی ی ی ی ی ی برو ی ر<br>فزن، به بخش منابع در حداقل یک درس، این فایلها بصورت خودکار پس از سی ر<br>پوشه پیش فرض<br>منابع<br>فرمت های قابل قبول عبارتد از '(اسخاب فایل از درس ها<br>فرمت های قابل قبول عبارتد از '(اسخاب فایل از درس ها<br>زیر (ای از از از از از از از از از از از از از                                                                                                    | س برای بارگذاری محتوا برای من                                                                                                    |
|                                                                                                    | رب عرب بینی ۲۰ عی بر عدری ی عدیدی یه مداه ن<br>جدا فا ک به ای ای مداه ن<br>جدا زار بخش مخزن حذف خواهند شد.<br>ع ای معرفی ای محزن حذف خواهند شد.<br>ع ای معرفی ای محزن حذف خواهند شد.<br>ع ای معرفی ای محزن ای محل ای می معرفی ای محل ای محل | دن از تورید اموروی عین، دین مربوعه ر<br>هزن به بخش منابع در حداقل یک درس این فایلها بصورت خودکار پس از سی ر<br>پوشه پیش فرض<br>افرودن فایل<br>فرمت های قابل قول عارتند از 'Twis' (vis', 'kis', 'kis', | س ورار کی پوست مربو ت منتاب و ب استان                                                                                                    |
|                                                                                                    | ر، عربی ، عن بر عدری عدید.<br>ها افا ک افا ک ای ای عداد نی<br>وز از بخش مخزن حذف خواهند شد.<br>وز از بخش مخزن حذف خواهند شد.<br>وز از بخش مخزن خواهند شد.<br>وز از بن می بار ای ز این قسمت بار گذار                                                                                                    | دن از توید اورون علی درس این فایلها بصورت خودکار پس از سی ر<br>من به بخش منابع در حداقل یک درس این فایلها بصورت خودکار پس از سی ر<br>پوشه پیش فرض<br>اورون فایل<br>فرمت های قابل قول عبارتند از ') انتخاب فایل از درس ها<br>فرمت های قابل قول عبارتند از ') انتخاب فایل از درس ها<br>به منه از از درس ها<br>را اورون فایل این از درس ها<br>باهده دانشجو ، در بخش منو وارد گزینه د<br>ماهده دانشجو ، در بخش منو وارد گزینه د                                                                                                    | س ورار د پو سه مربو ه سهان و ب رسها                                                                                                    |

در این قسمت برای فایل مورد نظر می توانید عنوان انتخاب کنید.

| ∰ درس ها   | 🚮 گزارش ها   🞝 مخزن   🔝 ارتباط با پشتیبان   ⊘ راهنما   🖃 پیام به ادمین<br> | <b>٥١/١١/١۶</b> |
|------------|----------------------------------------------------------------------------|-----------------|
| 📄 افزودن م | منبع                                                                       | بازگشد          |
|            | <del>يۇر.</del><br>[بول                                                    | [               |
|            | ر<br>پر گردن این بخش الزامیست                                              |                 |
|            |                                                                            |                 |
|            | توهيعات                                                                    |                 |
|            | تاريخ مشاهده                                                               |                 |
|            | پر کردن این بخش الزامیست                                                   |                 |
|            | کلمات کلیدی                                                                |                 |
|            | عنوان لینک                                                                 |                 |
|            | لینک                                                                       |                 |
|            |                                                                            |                 |
|            | انتخاب محتوى ارمان<br>انتخاب قابل از مخزن                                  |                 |
|            |                                                                            |                 |
|            | تنظيمات پايان مطالعه                                                       | ~               |

#### در این قسمت برای مشاهده فایل توسط دانشجو می توانید مهلت تعیین نمایید.

| - कुर्भ       |                                                                | Tru                       | namilta 🥼 🛉 🖨 R   EV |
|---------------|----------------------------------------------------------------|---------------------------|----------------------|
| ₩ درس ها      | 🖬 گزارش ها 🏻 👌 مخزن 🍐 🔝 ارتباط با پشتیبان 🗧                    | ق) راهنما 📔 پیام به ادمین | s1/11/1F             |
| 📄 افزودن منبع | 8                                                              |                           | بازگش                |
|               |                                                                |                           |                      |
| ie –          | عنوان                                                          |                           |                      |
| پر            | پر کردن این بخش الزامیست                                       | IFel                      |                      |
| •             | - AI <u>∪</u> <i>I</i> B = = = := := = = = = = = = = = = = = = | یکشنبه ۱۶ بهمن            |                      |
| توه           | توضيحك                                                         | < ۱۴۹۱ >                  |                      |
|               |                                                                | ښ ی د س څ ب چ             |                      |
|               | تاریخ مشاهده<br>پر کردن این بخش الزامیست                       | Y 9 0 F 7 1               |                      |
|               | کلیدی                                                          | A                         |                      |
|               |                                                                | מו (ע) עו גו או אי ויי    |                      |
| ic i          | عنوان لینک                                                     | YA YV YS YO YF YY         |                      |
|               |                                                                | ۳۰ ۲۹                     |                      |
| لي            | لينک                                                           |                           |                      |
| 51            | انتخاب محتواى آرمان                                            |                           |                      |
| 51            | التخاب فایل از مخزن                                            |                           |                      |
|               |                                                                |                           |                      |
|               | الطيمات پايان مطالعه                                           |                           |                      |
|               |                                                                |                           |                      |
|               | انصراف                                                         |                           | ذخيره                |

در صورتی که فایلی را به صورت اشتباه انتخاب کردهاید همینجا میتوانید با کلیک بر روی گزینه ی "حذف فایل" فايل را حذف كنيد

|                                                                                                    |                                                                                     | ادمين                                      | شتیبان   () راهنما   🖻 پیام به ا                                                                                                    | 🕻 مخزن   🔝 ارتباط با پ                                                                                                    | 🏭 درس ها 📔 گزارش ها 📔                                                                                                    |
|----------------------------------------------------------------------------------------------------|-------------------------------------------------------------------------------------|--------------------------------------------|----------------------------------------------------------------------------------------------------|----------------------------------------------------------------------------------------------------|----------------------------------------------------------------------------------------------------|
| ە كفتكو 📕                                                                                                    | ە يېلم 🗾 ە كلاھ                                                                     | 🗗 کپی درس 🧧                                | 🗿 معرفی درس 🧧 🗃 نمرات                                                                                                    | 🔝 جلسات 🥝                                                                                                    |                                                                                                    |
| اللہ ا                                                                                                    | <del>ایت</del><br>کلاس ها                                                           | لفتگو ها                                   | ⊒⊒<br>خودآزمون ها                                                                                                    | [⊒]<br>تكاليف                                                                                                    | ی<br>محتواها و منابع                                                                                                    |
| + ایجاد منبع                                                                                                    |                                                                                     |                                            |                                                                                                    |                                                                                                    | محتوا ها و منابع اصلی                                                                                                    |
| 😋 😡                                                                                                    |                                                                                     |                                            |                                                                                                    | غذايى                                                                                                    | ::::: e <sup>9</sup> جلسه پنجم درس بهداشت مواد                                                                                                    |
| O      O     O | 1                                                                                   |                                            | 🖬 گزارش 🥹                                                                                                    | خ پایان: ۱۲/۱۱/۱۰۱                                                                                                    | تاريخ ارائه: ١٢٠١/٨/١٨ تاري                                                                                                    |
| + ایجاد منبع                                                                                                    |                                                                                     |                                            |                                                                                                    |                                                                                                    | محتواها و منابع مطالعه بیشتر                                                                                                    |
|                                                                                                    |                                                                                     |                                            | راهنما                                                                                                    |                                                                                                    |                                                                                                    |
|                                                                                                    |                                                                                     |                                            | سه در سر در سید و خو و بری است و سیم میره چی وجود دارد.<br>بی شود و امکان تخصیص نمره به آن در تقسیم نمره وجود دارد.<br>ویرایش منبع را خواهید داشت. | ع فعال باشد، این منبع به دانشجو نمایش داده ،<br>ی منبع را مشاهده کنند. در این حالت شما امکان<br>محمد نظر با مشاهده کنند. در این حالت شما امکان | <ul> <li>با تلیک بر روی این ترکی سوی خرر - حرب سیر حیر</li> <li>با تلیک بر روی این آیکون در صورتی که آیکون مشاهده من</li> <li>با تلیک بر روی این آیکون دانشجویان درس نمی توانند ایر</li> <li>۲۰ با تلیک بر روی این آیکون دانشجویان درس نمی توانند ایر</li> </ul>                                                        |
|                                                                                                    | 1                                                                                   |                                            | ىمىنچ ( دورانش كتيد.<br>                                                                                                    | پر مرد مرد است.<br>ویرایش تعابید.<br>حاف تعابید                                                                                                | ی با عبد بروی دن بیوی تصوری میرون در بی با تعدیر<br>ای با تیک برروی این آیکون می تواند منع مود نظر خود (<br>ای با تیک برروی این آیکون می تواند منع مود نظر خود (                                                                                                    |
| ب گزینه گزار<br>۱۹۰۹ کی عدام نزد<br>۱۹۴۹/۱۱/۱۶                                                                                                    | می توانید با انتخا<br>۱۳۳                                                           | فه کرده است یا نه<br>به اندین              | ،سواوین تعد<br>ر گذاری شده را مطالع<br>ا مشاهده نمایید.<br>۱ بشیبان ∣ ©راهنه ∣ ⊠ بیام                                                              | مین ساید<br>حقدتمایید<br>بطو یک منبع بار<br>این موضوع ر<br>۲۰ منزه ا کارنباه ب                                                                 | ی معدرین مین مین مین مین مین مین<br>ی اعتدرین این مین مین مین مین<br>اطمینان از اینکه دانشج<br>ن منبع بار گذاری شده،<br>بین<br>ای در ما ا کارش ما ا                                                                                                    |
| ب گزینه گزار<br>۱۹ گی میداه نژد<br>۱۹۱۲ - ۱۹۱۹<br>۱۹۱۹ - ۱۹۱۹<br>۱۹۱۹ - ۱۹۱۹ - ۱۹۱۹                                                                                                    | می توانید با انتخا<br>۱۰ هدانین ۹ س                                                 | فه کر ده است یا نه<br>به ادمین             | ،سوراویش تبد.<br>رگذاری شده را مطالع<br>ا مشاهده نمایید.<br>ا بشدبان   © راهنعا   ] بیام<br>سیر ما سر                                              | مور یک منبع بار<br>حفانید<br>بو یک منبع بار<br>این موضوع ر<br>ه مدره ا کارنباد:<br>ه مدره ا کارنباد:                                           | م انتخابرین این مین مینوند مینوری دور این<br>ا با تفکیرین این کور مینوند مین مونود مین مینوند<br>ا با تفکیرین این کور می تونید مین موند مین مینوند<br>ا با تفکیرین از این که دانشج<br>ن منبع بار گذاری شده،<br>ا درس ها ا کارارش ها ا<br>ا بین مینور ما ا کارارش ها ا                                                   |
| ب گزینه گزار<br>بالا یا یا یا یا یا یا یا یا یا یا یا یا یا                                                                                                    | می توانید با انتخا<br>هی انتخا<br>۱۰۰۰ ۹ ۹ ۹ ۹                                      | فه کرده است یا نه<br>به ادمین<br>آگینگو ها | بسور ویشر تعد<br>رگذاری شده را مطالع<br>ا مشاهده نمایید.<br>بشتینان ( (رهنما   ] بیام<br>بیترین درمن )<br>ت معرفی درمن )<br>ت<br>خودآزمون ها       | میرون ماید<br>حلف نماید.<br>جو یک منبع بار<br>این موضوع ر<br>ه مدره این ارتباط ب<br>ای مدره این ای ه ارتباط ب<br>ه جلمات ای<br>ی تالید         | ی معدرین بوی سیون میون میون میون می واد میر<br>ی تایی روی این کور مین واد میر<br>اطمینان از اینکه دانشج<br>ن منبع بار گذاری شده،<br>ی میبع ا ا گذاری ما ا                                                                                                    |
| ب گزینه گزار<br>ه گی ینه گزار<br>ه ای عداله نزاد .<br>کامل ای ه ای عداله نزاد .<br>کامل ای ه ای ای ای ای ای ای ای ای ای ای ای ای ای                                                                                                    | می توانید با انتخا<br>۱۹۱۵ • «دانین •<br>۱۹۱۰ • • • • • • • • • • • • • • • • • • • | مه کر ده است یا نه<br>به ادمین<br>آکین درس | بیوراویش تید.<br>رگذاری شده را مطالع<br>ا مشاهده نمایید.<br>بیدبیان   ©راهنما   ] بیام<br>بیدبیان   ©راهنما   ] بیام<br>بیدبیان   ©راهنما   ] بیام | میر را می منبع بار<br>عدینید.<br>بو یک منبع بار<br>این موضوع ر<br>بوده اس چوهدا<br>بوده اس چوهدا<br>بیلید                                      | ی اعداری او مین مین مواد مین او سیم<br>ی اعدید او این این این این او سیم<br>اطمینان از اینکه دانشج<br>ن منبع بار گذاری شده،<br>الا درس ما ا کارارش ما ا<br>الا درس ما ا کارارش ما ا<br>الا درس ما ا کارارش ما ا<br>الا درس ما ا کارارش ما ا<br>الا درس ما ا کارارش ما ا<br>محتواها و منابع اصلی<br>محتواها و منابع اصلی |

+ ایجاد منبع

محتواها و منابع مطالعه بيشتر

🤤 با کلیک بر روی این آیکون منبع مورد نظر به داشمو نمایش داده نیشود و نبراتی که به آن تخصیص داده شده در نظر گرفه نیشوند و برای دانشمو محاسبه نمی شوند. 📑 با کلیک بر روی این آیکون در صورتی که آیکون مشاهده منبغ طنل باشد این منبع به دانشجو نمایش داده می شود و امکان تخصیص نمره به آن در تقسیم نمره وجود دارد. 📀 با کلیک بر روی این آیکون دانشجویان درمی نمی توانند این منبع را مشاهده کنند در این حالات شما امکان ویرایش منبع را خواهید داشت.

ی با کلیک برروی این آیکون، دانشمویان درس می تواند منع مورد نظر را مشاهده کنند و شما نمی توانید این منع را ویرایش کنید. از با کلیک برروی این آیکون، می توانید منع مورد نظر خود را ویرایش نمایید. 1] با کلیک برروی این آیکون، می توانید منع مورد نظر خود را حلف نمایید.

0

| 💓 على عبداله نز | IEN 🖶 🌐 📕         |                                  |               |              |               |                       | چ <sup>ت</sup> ھ |
|-----------------|-------------------|----------------------------------|---------------|--------------|---------------|-----------------------|------------------|
|                 |                   |                                  |               |              |               |                       | =                |
| ە گفت           | ه پيام 🛑 ه کلاس   | 🗗 کپی درس 🧧                      | س 🧧 🔟 نمرات 🧕 | 😑 معرفی دره  | ا جلسات 📊     |                       |                  |
| . A C.I.        |                   |                                  |               | .114         | Alexan Alexan | and the second second |                  |
| باركس           |                   |                                  |               | عدايى        | بهداست مواد   | جنسه پنجم درس         | درارس            |
|                 |                   |                                  |               |              |               |                       |                  |
|                 |                   |                                  |               |              |               |                       | جستجو            |
| زمان تاييد      | تاييد مطالعه منبع | آدرس ايميل                       | کد دانشجو     | نام خانوادگی | نام           | تصوير دانشجو          | رديف             |
|                 | ۲                 | م <del>ممانيس ويساناني</del>     |               | -<br>        | منتف          | 2                     | ١                |
| ·•1/9/19        | <b>S</b>          | and com@99110FE.of               |               | ~            | ختنب          | 1                     | ٢                |
| o1/A/19         | <b>Ø</b>          | Cabanomayann <sub>i</sub> wgmail | (L.110)       | حساريسايونى  |               | 1                     | ٣                |
| ٥١/٨/٢٥         | <b>Ø</b>          | Careful In geometice             |               |              | •             | 2                     | ۴                |
|                 | -                 | belden h wymanos                 |               | -            |               | 1                     | ۵                |
| 01/10/22        | $\checkmark$      |                                  |               |              |               |                       |                  |
| 01/10/YY        | 0                 | yaldarezapour.blue@gmail.com     | 99110FF000V   | رضاپور       | يلدا          | 2                     | ۶                |

تكاليف

- بخش تکالیف که از ملزومات هر LMS می باشد در نوید با تنوع بیشتری دیده شده است.
- برای ایجاد یک تکلیف با کمی توانید با لیک روی گزینه ی "ایجاد تکلیف" وارد صفحه ی تکلیف شوید.

| خلافی: ۲۰۹۰<br>- گفتگو: ۲۰۹۰<br>- خودآویون: ۲۰۹۵<br>- تکالیف - ۲۰۱۵<br>۱۰ تکالیف - ۱ منبع | منع: «Blee.e             | 60           | عید ۱۵ نفر                                                                                                    | کروہ ۲۲۲ (کو احد ۲)                                                                                                    | تغییرنما<br>۲۰ علی عداله نزاد<br>۲۰ نوبسال اول سانتحمیلی ۲۴۹۱-۱۴۹۱                                                                                                    |
|-------------------------------------------------------------------------------------------|--------------------------|--------------|----------------------------------------------------------------------------------------------------|----------------------------------------------------------------------------------------------------|----------------------------------------------------------------------------------------------------|
| • کلاس • کفنگو<br>• تاریخ<br>پیام ها                                                      | • بیام<br>یشا<br>کلاس ها | تا کین درس ی | ال معرفی درس فی است استان استان استان استان استان استان استان استان استان استان استان استان استان استان استان ا<br>المحمد المحمد المحمد المحمد المحمد المحمد المحمد المحمد المحمد المحمد المحمد المحمد المحمد المحمد المحمد المحمد<br>المحمد المحمد المحمد المحمد المحمد المحمد المحمد المحمد المحمد المحمد المحمد المحمد المحمد المحمد المحمد المحمد | ک جلسات ()<br>جا<br>نگالیف                                                                                                    | ق<br>محتواها و منابع                                                                                                    |
| + ایجاد تکلیهٔ                                                                            |                          |              |                                                                                                    |                                                                                                    | تکالیف 者 اطلاعاتی یافت نشد                                                                                                    |
|                                                                                           |                          |              | راهنما                                                                                                    |                                                                                                    |                                                                                                    |
|                                                                                           |                          |              | نده در نظر گرفته نیشوند و برای داشتو محاسبه غی شوند.<br>یه خود و ایکل تخصیص شود به آن در تقسیم نمو موجود دار<br>- کنید و برای هر نگلیف نمره ای در نظر بگیرید.<br>ال نمایید.                                                                                                    | نمایش داده نییشود و نمراتی که به آن تخصیص داده نم<br>) نکلیه قال پاید. این نکلیه ، یه داشتمود نمایش داده<br>اده توسط دانشجویان یه در این تکلیه شرکت کرده اند ارس<br>زمود او واریش نمایید.<br>فود را حذف نمایید. | <ul> <li>با کلیک بر روی این آیکون دکلیف مود نظر به داشنجو<br/>ایک بر روی این آیکون در صورت که آیکون ساختا<br/>ایک بر روی این آیکون می متواند باسخ های داخت<br/>ایک بر روی این آیکون می تولند باسخ خود (با برای<br/>با تیک بر روی این آیکون می تولند تکلیف مورد نظر،     </li> </ul> |

ا توجه به اینکه هر تکلیف می تواند عنوانی داشته باشد برای هر تکلیفتان عنوان مشخص کنید، اگر نیاز به توضیح دارد آن را در بخش توضیحات وارد کنید و تاریخ مشاهده و مهلت انجام را مشخص نمایید

| " ,1Fo1/11/19                       | 曰 پيام به ادمين (日  | نيبان   ﴿ راهنما | زن   13 ارتباط با پش                                   | ارش ها   🔓 مخز        | 🗮 درس ها 📔 گزا   |
|-------------------------------------|---------------------|------------------|--------------------------------------------------------|-----------------------|------------------|
|                                     | ا نمرات 🏮 👘 کپی درس | 🖪 معرفی درس 🥚    | ا جلسات 🍪                                              |                       |                  |
|                                     |                     |                  |                                                        |                       |                  |
| بازگشت                              |                     |                  |                                                        |                       | 👖 افزودن تكليف   |
|                                     |                     |                  |                                                        |                       |                  |
|                                     |                     |                  |                                                        |                       | عنوان            |
|                                     | <u>e</u>            | ② ~ ▲ ~ AI       | $\underline{\cup}$ I <b>B</b> $\equiv \underline{=}$ : | :: = = =              |                  |
|                                     | ]                   |                  |                                                        |                       | Coupy            |
|                                     | مهلت انجام          |                  |                                                        |                       | تاريخ مشاهده     |
|                                     |                     |                  |                                                        |                       | کلمات کلیدی      |
|                                     |                     |                  |                                                        | ری فایا ، کلیک کنید   | ا برای بارگذار   |
| ه پرونده                            |                     |                  |                                                        | ری مکابایت می باشد.   | حداكثر حجم ه     |
|                                     |                     |                  | حويان                                                  | ) تعداد مشخصی از دانش | همه (            |
|                                     |                     |                  | 0.91                                                   | ,0                    |                  |
| ذ خيره                              |                     |                  |                                                        |                       | انصراف           |
|                                     |                     |                  |                                                        |                       |                  |
| صورت فایل قرار داده اید می توانید ، | ات اضافه ای را به م | نص و يا اطلاعا   | نان فایل مشخ                                           | براي تكليفن           | ر صورتي که ا     |
| ب جام تدانا به جذب فارا مدرد        | a il ubina la       | م ب خش قار در    | ک دہ م در ان                                           | ا انتخار ک            | منارم فاراما     |
| یں جا می توانیہ بہ حتاف قابل مورد   | هيد. همينطور از هم  | ن بخش قرار که    | ترده و در اير                                          | رالعاب                | ل شابع، فايتها ( |
|                                     |                     |                  |                                                        |                       | م نماييد.        |
|                                     |                     |                  |                                                        |                       |                  |
|                                     |                     |                  |                                                        |                       |                  |

| بازگش    | 🖞 افزودن تکلیف                                                                                         |
|----------|----------------------------------------------------------------------------------------------------|
|          | عنوان                                                                                                  |
|          | $ \bigcirc \ \ \bigcirc \ \ \bigcirc \ \ \bigcirc \ \ \land \land \land \land \land \land \land \land$ |
|          | تاريخ مشاهده                                                                                           |
|          | کلمات کلیدی                                                                                            |
| ه پرونده | ایرای بارگذاری قابل کلیک کنید<br>حداکتر جم مجاز ۵۰ مکایت می باشد.                                      |
|          | همه 🕥 تعداد مشخصی از دانشجویان                                                                         |
| ذخيره    | الصراف                                                                                                 |

در صورتی که انتظار دارید یک تکلیف توسط تمام اعضای یک کلاس به صورت یکسان انجام شود گزینه
 ی "همه" را انتخاب کنید. ولی در صورتی که می خواهید تعداد مشخصی از دانشجویان یک تکلیف را انجام
 دهند و برای هر گروه از دانشجویان تکلیف متفاوتی را تعریف کنید گزینه ی" تعداد مشخصی از
 دانشجویان "را انتخاب نمایید.

#### آزمون

در بخش آزمون هم مثل بقیه ی بخش های نوید با کلیک بر گزینه ی "ایجاد آزمون" می توانید آزمون جدیدی را تعریف کنید

|                                                                                        | 🔒 مخزن   🔝 ارتباط با پشتیب                                              | )   () راهنما   E پیام به ادم         | مین             |                                 | /11/15                                                    |
|----------------------------------------------------------------------------------------|-------------------------------------------------------------------------|---------------------------------------|-----------------|---------------------------------|-----------------------------------------------------------|
| الله داشبورد > بهداشت موادغذایی > جزییات                                               | ت درس                                                                   |                                       |                 |                                 |                                                           |
| بهدان<br>بهدان ۲۰۰۰ ویرنیا<br>۴۰ علی مداله تان                                         | اشت موادغذایی                                                           |                                       | °               | منبع: محمد                      | بيام: ٥،٠٥<br>کلامی: ٥،٠٥<br>کشکو: ٥،٠٥<br>خودآنوین: ٥،۵۵ |
|                                                                                        |                                                                         |                                       |                 | تكاليف: ٥،٠٠                    |                                                           |
| ا الميسال اول سالتحصيلي ١٢٥١-١٢٥١)                                                     |                                                                         | ا نفر                                 |                 | ا خودآزمون                      | ه تکالیف 📒 ۱ منب                                          |
|                                                                                        | 🖪 جلسات 🧕                                                               | معرفی درس 🧶 📧 نمرات 🤵                 | 🛱 کپی درس 🏮     | ه بيام 📕                        | ە كلاس 💼 🔹 كفتگ                                           |
|                                                                                        |                                                                         |                                       |                 |                                 |                                                           |
| Ē                                                                                      | Ē.                                                                      | 8=                                    | 믹               | <b>±</b>                        | E                                                         |
| ڪ<br>محتواها و منابع                                                                   | اللہ<br>تکانیف                                                          | ≣≣<br>خودآزمون ها                     | لي<br>گفتگو ها  | یت<br>کلاس ها                   | یام ها                                                    |
| تے۔<br>محتواها و منابع                                                                 | ₽<br>تکانیف                                                             | ⊑⊒<br>خودآزمون ها                     | الع<br>کفتگو ها | یش<br>کلاس ها<br>+ ایجاد آزمون  | ⇒<br>پیام ها<br>پیام ها                                   |
| ی<br>محتواها و منابع<br>ملاحاتی یافت نشد                                               | ی<br>تکانیف                                                             | ≣≣<br>خودآزمون ها                     | کننگو ها        | يتع<br>كلاس ها<br>+ ايجاد آزمون | یہام ها<br>پیام ها<br>پن 🛓 راهنمای ضبط ص                  |
| تى<br>محتواها و متابع<br>ماللاماتى يافت نشد                                            | لي<br>تكانية                                                            | ≣⊒<br>خودآزمون ها<br>راهتما           | کننگو ها        | یت<br>کلاس ها<br>+ ایجاد آزمون  | ت<br>پیام ها<br>پی (اهنمای فیط ص                          |
| تی<br>محتواها و منابع<br>اطلاعاتی یافت نشد<br>باکیک برری ای آیکی آیوی مور نظره دشتمو ن | الکالیف<br>تکالیف<br>نابکار داده نیشود و نمرانی که به آن تخصیص داده شده | ∃⊟<br>خودآزمون ها<br>راهنما<br>راهنما | کینگو ها        | ینے<br>کلاس ها<br>+ ايجاد آزمون | ت<br>بیام ها<br>راهنمای فیط م                             |

۲ تمامی بخش های باید پر شود، تاریخ شروع آزمون و تاریخ پایان آزمون، در حقیقت آنچه در نوید به عنوان آزمون وجود دارد خود آزمون هایی است که برای دانشجویانتان طراحی می کنید.

| 🚱 🗸 ملی عبداله نژاد 🗸 | 🌲 🌐 B I EN                                           | ર્જે 📚                                    |
|-----------------------|------------------------------------------------------|-------------------------------------------|
| 9:38 11601/11/15      | با پشتیبان   🕥 راهنما   🖻 پیام به ادمین              | 🎬 درس ها   🚮 گزارش ها ╞ 🗙 مخزن   🔝 ارتباط |
| بازگشت ۱              |                                                      | ≘≘ ساخت و ویرایش آزمون                    |
| ه<br>تنظیمات نمرہ     | ی ۔                                                  | تعریف آزمون<br>سوالات چند گزیندای         |
|                       |                                                      | عنوان                                     |
|                       | 😀 ⊘ ∨⊠ ∨A ∨A! Ц I В 🗄                                | ← ← = = = = = ← ←                         |
|                       | تاريخ پايان آزمون                                    | تاريخ شروع آزمون                          |
|                       | ل الماعة بابان أومون<br>••••••                       | - ساعت شروع آزمون<br>٥٥:٥٥                |
|                       | •                                                    | - نوع سوالات<br>چند گزینه ای              |
|                       | يعدى                                                 | انصراف / حذف                              |
|                       | »با کلیک بر روی دکمه بعدی تغییرات ذخیره میشوند.<br>۱ |                                           |
|                       |                                                      |                                           |

# انواع سؤالاتی که میتوانید انتخاب کنید شامل چهار گزینهای، چندجوابی، جای خالی و تشریحی

است

| ک<br>تنظیمات نمر | تنظیمات آزمون | کا<br>تشریحی            | سوالات            | زينەاى                                                                  | سوالات چند گز |                                 | تعريف آزمون |
|------------------|---------------|-------------------------|-------------------|-------------------------------------------------------------------------|---------------|---------------------------------|-------------|
|                  |               |                         |                   |                                                                         |               | عنوان                           |             |
|                  |               | <b>e</b> (              | 2 <b>~ ⊠ ~</b> AI | $\underline{\cup}$ I <b>B</b> $\equiv$ $\underline{\overline{\bullet}}$ | ≡ ¦= :=   ≡   |                                 |             |
|                  |               | تاریخ پایان آزمون       |                   |                                                                         |               | توليخات                         |             |
|                  |               | - ساعت پایان آزمون      |                   |                                                                         |               | ر<br>ساعت شروع آزمون            |             |
|                  |               |                         |                   |                                                                         |               | ر نوع سوالات                    |             |
|                  |               |                         |                   |                                                                         |               | چ <del>د ارت ای</del><br>تشریحی |             |
| بعدى             |               | د. تفریات ڈخر میشمان    |                   |                                                                         |               | چند گزینه ای<br>ترکیبی          |             |
|                  |               | دی تغییرات دخیره شیسوند |                   |                                                                         |               |                                 |             |
|                  |               |                         |                   |                                                                         |               |                                 |             |

در صورتی که گزینه ی «چند گزینه ای» را انتخاب می کنید بخشی که در صفحه برای شما نمایش داده می شود حاوی ، توضیحات، در صورت وجود انتخاب تصویر و پاسخهای شما می باشد.
 می شود حاوی ، توضیحات، در صورت و درست یا نادرست توسط فراگیر انتخاب شود را می توانید از ابتدای طراحی آزمون انتخاب کنید.

مثلاً اگر گزینه ی اول گزینه ی درست است می توانید توضیح لازم در خصوص آن سؤال را در جلوی آن وارد کرده (در صورتی که هدف شما از طراحی آزمون طراحی یک سناریو تعاملی است) و یا تنها به تشویق فراگیر بسنده کنید. در مورد گزینه های غلط نیز می توانید یا پاسخی قرار ندهید یعنی سیستم پیامی را برای دانشجو ارسال نکند و یا در خصوص دقت بیشتر تذکر دهید.

گفتگو

در بخش گفتگو (Discussion group) شما می توانید با طراحی یک موضوع چالش برانگیز به بحث و گفتگو با دانشجویان خویش بپردازید.

| 🇮 درس ها 📔 گزارش ها 📔 مخزن 📋 🔝 ارتباط با پشت                                                                                                    | پشتیبان   🕜 راهنما   🗐 پ                                                                                                    | ادمين                        |                                          | JF01/11/15                                                                                                    |
|----------------------------------------------------------------------------------------------------|----------------------------------------------------------------------------------------------------|------------------------------|------------------------------------------|----------------------------------------------------------------------------------------------------|
| بهداشت موادغذایی<br>نقیرنیا<br>یو علی عبداله نزاد<br>شیسال اول سالنحصیلی ۱۴۰۱-۱۴۰۱ (۲۰ کروه ۱۹۳۳) (۱۴۰۲)                                                                                                    | المعالم الم                                                                                                    | 60                           | منیخ ۵ مکنا<br>ککلید د مکنا<br>۱ خود(مور | اللهم: مالاً<br>کلامی: میلار<br>کلامی: کلامی: میلار<br>کلامی: مولارتون: میلار<br>مولارتون: میلار<br>ملامی: مالار<br>ملامی: مالار<br>ملامی: مالار<br>ملامی: میلار<br>ملامی: میلار<br>ملامی: ملامی: میلار<br>ملامی: ملامی: ملام |
| الع جلمات المحمد المحمد المحمد المحمد المحمد المحمد المحمد المحمد المحمد المحمد المحمد المحمد المحمد المحمد الم                                                                                                    | لا عفرقی درمن می اون مراد<br>ع<br>خودآزمون ها                                                                                                 | لا جي درس<br>ايم<br>گفتگو ها | یت<br>کلاص ها                            | یام ها<br>بیام ها<br>+ ایجاد گف                                                                                                    |
| 👪 اطلاعاتی یافت نشد                                                                                                    |                                                                                                    |                              |                                          |                                                                                                    |
| <ul> <li>با کلیک بر روی این ایکون گفتگو مورد نظر به دانشجو نمایش داده نمیشود و نمرانی که به آن تخصیص داده نمایش با کند بروی این ایکون ، در صورتی که تکون معاشده گفتگو طلا، باشد. این گفتگو به دانشجو نمایش داده مایا با یک بیک بروی این تکون شما میتوانید گفتگو مورد نظر خود را باز نمایش.</li> <li>با کلیک بر روی این تیکون شما میتوانید گفتگو مورد نظر خود را باز نمایش.</li> <li>با کلیک بر روی این تیکون شما میتوانید گفتگو مورد نظر خود را باز نمایش.</li> <li>با کلیک بر روی این تیکون شما میتوانید گفتگو مورد نظر خود را باز نمایش.</li> <li>با کلیک بر روی این تیکون شما میتوانید گفتگو مورد نظر خود را بیند.</li> <li>با کلیک بر روی این تیکون شما میتوانید گفتگو مورد نظر خود را برایش نمایش.</li> <li>با کلیک بر روی این تیکون شما میتوانید گفتگو مورد نظر خود را برایش نمایش.</li> <li>با کلیک بر روی این تیکون می توانید گفتگو مورد نظر خود را بورایش نمایش.</li> </ul> | ر آخذ<br>ده شده در نظر گرفته تمیشوند و برای دانشجو محاسبه نمی ش<br>اده می شود و امکان تخصیص غیره به آن در تقسیم نمره ویونو<br>ای مشاهده کنید. |                              |                                          |                                                                                                    |

#### كلاسها

💠 بخش کلاسها شامل ایجاد کلاس مجازی و یا کلاس حضوری است

|                                                                                                    |                                                                                 |                                                                   |                                                                                             | ، درس ، کلاسها                                                                                                    | ی داشبورد ) بهداشت موادغذایی ) جزییات                                                                                                    |                       |
|----------------------------------------------------------------------------------------------------|---------------------------------------------------------------------------------|-------------------------------------------------------------------|---------------------------------------------------------------------------------------------|----------------------------------------------------------------------------------------------------|----------------------------------------------------------------------------------------------------|-----------------------|
| بيام: ٥،٠%<br>کلاس: ٥،٠%<br>کفتکو: ٥،٠%<br>خودآزمون: ٥،۵۵%                                                                                                    | - %۵۰.۰ : منبع                                                                  | ·                                                                 |                                                                                             | شت موادغذایی                                                                                                    | بهدا<br>هیرنما<br>پیر علی عبداله نژاد                                                                                                    |                       |
| ە تكالىف 🔹 ا منبع<br>ە كلاس 🗧 • كفتكو                                                                                                    | تکلیف: ۰ .م%<br>۱ خودآترمون<br>۰ ییام                                           | رات 🌒                                                             | ی دا نفر<br>۲ معرفی درس 🌒 🕼 نمو                                                             | ای گروهٔ ۲۹۵ ( ی واحد ۲ )<br>ه جلسات ()                                                                                                    | (۱۴۵۱-۱۴۶۲ فیسال اول سالتحصیلی ۱۴۵                                                                                                    |                       |
| ()<br>بیام ها<br>+ ایجاد                                                                                                    | کند<br>کلاس ها                                                                  | لي كفتگو ها                                                       | ⊒⊒<br>خودآزمون ها                                                                           | (آلي<br>تكانيف                                                                                                    | لے<br>محتواها و منابع                                                                                                    |                       |
| کلاس حضوری<br>ایجاد کلاس مجازی (از طریق لی                                                                                                    |                                                                                 |                                                                   |                                                                                             |                                                                                                    | 💩 اطلاعاتی یافت نشد                                                                                                    |                       |
|                                                                                                    |                                                                                 |                                                                   |                                                                                             | خود را منتشر کنید.                                                                                                    | 🔋 با کلیک بر روی این آیکون، می توانید کلاس مورد نظر                                                                                                    |                       |
| AddAttendanceClass/2335/1/<br>ی استفادہ می<br>ک فایل <b>اعلانا</b>                                                                                                    | <b>قدریس ترکیب</b><br>ر تنها به عنوان یک                                        | ، در صورتی که از ن<br>یان اعلام می کنید و                         | سهایی است که<br>بل می دهید.<br>ن را به دانشجو                                               | ا در حقیقت کلا<br>دوره یا ترم تشک<br>س خود و زمان آ                                                                                                    | <b>کلاس حضوری</b> شم<br>. در ابتدا یا انتهای هر<br>در این بخش شما کلاس<br>ن استفاده می شود.                                                                                                    | کنید<br>کنید<br>از آر |
| AddAttendanceClass/2335/1/<br>بی استفادہ می<br>ک فایل <b>اعلانا</b><br>• یا عدام رود ی •                                                                                                    | <b>قدریس ترکیب</b><br>ر تنها به عنوان یک                                        | ، در صورتی که از ن<br>یان اعلام می کنید و<br>به <sub>ادمین</sub>  | سهایی است که<br>بل می دهید.<br>ن را به دانشجو.<br>©راهنا   ■ بام                            | ا در حقیقت کلا<br>دوره یا ترم تشک<br>سن خود و زمان آ<br>۱۵ مرو ا                                                                                                    | کلاس حضوری شم<br>د در ابتدا یا انتهای هر<br>در این بخش شما کلاس<br>ن استفاده می شود.<br>تیمی<br>ا≣درسها ا ⊇کارشها ا                                                                                                    | کنید<br>کنید<br>از آر |
| AddAttendanceClass/2335/1/<br>ی استفادہ می<br>ک فایل <b>اعلانانا</b><br>ی میله ولا ی •<br>()<br>()<br>()<br>()<br>()<br>()<br>()<br>()<br>()<br>()<br>()<br>()<br>()                                                                                                    | <b>قدریس ترکیب</b><br>ر تنها به عنوان یک<br>هوارس ۱۹۱۹ ک<br>۱ هوارس ۱۳          | ، در صورتی که از ن<br>یان اعلام می کنید و<br>۱۹۱۰می               | سهایی است که<br>یل می دهید.<br>ن را به دانشجو.<br><sup>مانیر</sup> )<br>همین درب •          | ما در حقیقت کلا<br>دوره یا ترم تشک<br>س خود و زمان آ<br>ه کره ۳۵ ) (یادا با بندیار<br>ه کره ۳۵ ) (یاد۲) (یک                                                                                                    | کلاس حضوری شم<br>در ابتدا یا انتهای هر<br>در این بخش شما کلاس<br>ن استفاده می شود.<br>شریا ا کارش ا<br>ا میسالول عالمی ا                                                                                                    | کنید<br>کنید<br>از آر |
| AddAttendanceClass/2335/1/<br>ی استفاده می<br>ک فایل اعلانانا<br>(۱۹۹۹ می مدامرد ۷<br>(۱۹۹۹ می) مدامرد ۷<br>(۱۹۹۹ می)<br>(۱۹۹۹ می)<br>(۱۹۹۹ می)<br>(۱۹۹۹ می)                                                                                                    | تدريس تركيب<br>ر تنها به عنوان يک<br>هوايس عنوان عر<br>۱ هوايس .                | ، در صورتی که از ن<br>یان اعلام می کنید و<br>به ادمین             | سهایی است که<br>یل می دهید.<br>ن را به دانشجو.<br>مربر (سیا ا ⊂ بام<br>مربر درس ●           | ما در حقیقت کلا<br>دوره یا ترم تشک<br>س خود و زمان آ<br>ه معنو ( یا تقارلباط با بندیدار<br>ه تروی ۱۹۵۲ ( یا وصد ۲ ( یشی                                                                                                    | کلاس حضوری شم<br>در ابتدا یا انتهای هر<br>در این بخش شما کلاس<br>ن استفاده می شود.<br>شری<br>شری<br>ا بریوا ا کرارش ا<br>ا بیدا ای ساندمین ۲۰۰۱-۱۱۱) (                                                                                                    | کنید<br>کنید<br>از آر |
| AddAttendanceClass/2335/1/<br>ی استفادہ می<br>ک فایل اعلاقاتا<br>(۲۰۰۷،۲۰۹۹<br>بندو ی<br>برگشت ب                                                                                                    | <b>قدریس ترکیب</b><br>ر تنها به عنوان یک<br>۱ دونون ۹ ها ه<br>۱ دونون ۱ ه       | ، در صورتی که از ن<br>یان اعلام می کنید و<br>به ادمین             | سهایی است که<br>یل می دهید.<br>ن را به دانشجو.<br><sup>مانیر</sup> )<br>هانیر               | ما در حقیقت کلا<br>دوره یا ترم تشک<br>س خود و زمان آ<br>ه کوه ۲۹۲ ( ایلاد با بندیار<br>ه کوه ۲۹۲ ( ایلاد با بندیار<br>ه کوه ۲۹۲ ( ایلاد با بندیار<br>ه جلمان ● آ                                                                                                    | کلاس حضوری شم<br>در ابتدا یا انتهای هر<br>در این بخش شما کلاس<br>ن استفاده می شود.<br>شری<br>ا بیاد کلاس حضوری<br>ا بیاد کلاس حضوری                                                                                                    | کنید<br>۲ د از آر     |
| AddAttendanceClass/2335/17<br>هی استفاده می<br>ک فایل <b>اعلانا</b><br>( ) بایک ایس<br>های مداه رود م<br>اینو<br>اینو<br>ای<br>اینو<br>ای<br>ای<br>اینو<br>ای<br>اینو<br>ای<br>ای<br>ای<br>اینو<br>ای<br>ای<br>ای<br>اینو<br>ای<br>ای<br>ای<br>ای<br>ای<br>ای<br>ای<br>ای<br>ای<br>ای | تدريس تركيب<br>ر تنها به عنوان يک<br>بنها ۹۰ عنوان يک<br>۱ دورون ۹ منا          | ، در صورتی که از ن<br>یان اعلام می کنید و<br>۱۹ مینوس             | سهایی است که<br>بل می دهید.<br>ن را به دانشجو<br>مربی درس ) ای نرد ا<br>عربی درس ) ای نرد ا | ا در حقیقت کلا<br>دوره یا ترم تشک<br>س خود و زمان آ<br>ه مدن   ⊠ارباد با بندیاد<br>ه کرو ۱۹۳۰ ( ی واحد ۲ ) یش<br>ه جلسات ● [<br>۲ ه جلسات ● ]<br>۲ ه جلسات ● [<br>۲ ه جلسات ● ]                                                                                                    | کلاس حضوری شم<br>در ابتدا یا انتهای هر<br>در این بخش شما کلاس<br>ن استفاده می شود.<br>تربیها این علومی<br>ایجاد کلاس حضوری<br>علوان<br>ایجاد کلاس حضوری<br>ایجاد کلاس حضوری<br>ایجاد کلاس حضوری                                                                                                    | کنید<br>۲ د از آر     |
| AddAttendanceClass/2335/1/<br>هی استفاده می<br>ک فایل اعلانا<br>(۱۹۹۵ می مدام ازد ۷۰<br>(۱۹۹۵ می مدام ازد ۷۰<br>(۱۹۹۵ می مدام از ۲۰<br>(۱۹۹۵ می مدام از ۲۰) (۱۹۹۵ می مدام از ۲۰) (۱۹۹۵ می مدام از ۲۰) (۱۹۹۵ می مد                                                                                                    | تدريس تركيب<br>ر تنها به عنوان ير<br>هاه ها اها ه<br>۱ موان مايد<br>۱ موان مايد | ، در صورتی که از ن<br>یان اعلام می کنید و<br>۱۹ امین<br>۱۹ می درس | سهايي است كه<br>يل مي دهيد.<br>ن را به دانشجو<br>هاري<br>هاري<br>لا الم هر هر ال            | ا در حقیقت کلا<br>دوره یا ترم تشک<br>س خود و زمان آ<br>ا مان ا الانانا بندیار<br>ا مان ا ا الانانا بندیار<br>ا الانانا ا الانانا ا بندیار<br>ا الانانا ا الانانا ا الانانا ا الانانا<br>ا الانانا ا الانانا ا الانانا ا الانانا<br>ا الانانا ا الانانا ا الانانا ا الانانا ا الانانا<br>ا الانانا ا الانانا ا الانانا ا الانانا ا الانانا ا<br>ا الانانا ا الانانا ا الانانا ا الانانا ا الانانا ا<br>ا الانانا ا الانانا ا الانانا ا الانانا ا الانانا ا<br>ا الانانا ا الانانا ا الانانا ا الانانا ا<br>ا الانانا ا الانانا ا الانانا ا الانانا ا<br>ا الانانا ا الانانا ا الانانا ا الانانا ا<br>ا الانانا ا الانانا ا الانانا ا<br>ا الانانا ا الانانا ا الانانا ا الانانا ا الانانا ا<br>ا الانانا ا الانانا ا الانانا ا الانانا ا الانانا ا الانانا ا الانانا الانانا الانانا الانانا ا<br>ا الانانا الانانا الانانا الانانا الانانا الانانا الانانا الانانا الانانا الانانا الانانا الانانا الانانا الانانا الانانا الانانا الانانا الانانا الانانا الانانا الانانا الانانا الانانا الانانا الانانا الانانا الانانا الانانا الانانا الانانا الانانا الانانا الانانا الانانا الانان الانانا الانانا الانانا الانانا الانانانا الانانا الانانا الانانا الانانا الانانانا الانانانا الانانانا الانانانان | کلاس حضوری شم<br>در ابتدا یا انتهای هر<br>در این بخش شما کلام<br>ن استفاده می شود.<br>تربر ما ۵ کررش ما<br>شود.<br>شود.<br>شو.<br>شو.<br>شو.<br>شو.<br>شو.<br>شو.<br>شود.<br>شو.<br>شو.<br>شود. | کنید<br>۲ د د         |

> عنوان هر کلاس باید مشخص شود.
 > در صورتی که مدرسی غیر از خودتان و یا تعداد متعددی از مدرسین وجود دارد میتوانید این بخش را
 بر اساس مدرسین آن درس پر کنید.

- < مدت زمان کلاس را مشخص کنید.
- ۲ تاریخ و مکان آن را هم با استفاده از Map که در این قسمت قرار داده شده است انتخاب میکنید.

| ) 1Fo1/11/1F                                                    | ن ها 📔 گزارش ها 📔 مخزن   🔯 ارتباط با پشتیبان   💮 راهنما   🛱 پیام به ادمین                                                                                                    | # در  |
|-----------------------------------------------------------------|----------------------------------------------------------------------------------------------------|-------|
| ا خودآزمون 🔹 • تكاليف 📄 ۱ منبع 💼<br>• يبام 🥌 • كلاس 💽 • كلدكو 🌅 | ش نیسال اول سالنحمیلی ۲۰۱۴-۱۱ ) ( یک گرود ۵۳۳۵ ) ( یک واحد ۲ ) ( یک ۵۱ نفر )<br>یک معرفی درس او استان می از ۲۰۰۰ ) ( یک مورد ۲۰۰۰ ) او معرفی درس او این استان او ای این درس                                                                                                    |       |
| بازگشت                                                          | جاد کلاس حضوری                                                                                                    | يت اي |
|                                                                 | عنوان                                                                                                    |       |
|                                                                 | $\mathfrak{S}$ $\mathfrak{S}$                                                                                                    |       |
|                                                                 | تاریخ<br>_ دنان شروع کندس                                                                                                    |       |
|                                                                 | ۰۰:۰۰ (۲۵۰ معنوب معنوب مع |       |
| ذهيره                                                           | تصراف                                                                                                    |       |

> کلاس مجازی در صورتی که سیستم دانشگاهی شما LMS تان را به نرم افزار Adobe connect برای ایجاد کلاس مجازی متصل کرده است، عنوان کلاس را در این بخش وارد نموده و مدرس و تاریخ و مدت زمان این کلاس را مشخص کرده و آدرس URL را که کلاس شما بر روی آن آدرس بر گزار میشود در این قسمت وارد می کنید.

| IF01/11/15        |                                                        | III درس ها   🖬 گزارش ها   🎝 مخزن   🖾 ارتباط با پشتیبان   🕜 راهنما   🗐 پیام به ادمین                                                                                                    |   |
|-------------------|--------------------------------------------------------|----------------------------------------------------------------------------------------------------|---|
| ا متبع<br>ه گفتگو | لکلیفاد ۱۹۰۶<br>۱ خودآزمون ه د تکلیف<br>۱ یام ه کلاس ۱ | ای نیسال اول سالنحمیلی ۲۰۹۲-۱۴۹۱ ( یک گروه ۵۲۳ ) ( یک واحد ۲ ( یک وا نفر ) ( انفر ) ( ا |   |
| بازگشت            |                                                        | 📖 ایجاد کلاس مجازی                                                                                                    |   |
|                   |                                                        | عنوان<br>(م) جا ≡ ≡ ≡   :: :: :: : : : : : : : : : : :                                                                                                    |   |
| ذخيره             |                                                        | آدرس کلاس<br>الصراف<br>سی بین پید حمت                                                                                                    | 0 |

|                           |                                             | -Big.                                                           |
|---------------------------|---------------------------------------------|-----------------------------------------------------------------|
| پیام به ادمین             | 🕻 مخزن   🔝 ارتباط با پشتیبان   🕜 راهنما   🗐 | 🗮 درس ها   🔒 گزارش ها                                           |
|                           | درس > پیامها                                | اا داشبورد > بهداشت موادغذایی > جزییات                          |
| Aigen and Aigen and Aigen | شت موادغذایی                                | بهدان<br>بهدانه ۲۰۰۰ علیمی ایسی ایسی ایسی ایسی ایسی ایسی ایسی ا |
| دکالیف:<br>۱ خود          | کروه ۲۳۵) 🙀 واحد ۲) 🏩 ۱۵ نفر)               | القا نمیسال اول سالتحصیلی ۱۴۰۲-۱۰۱۹                             |
| ه 🥥 🎁 کپی درس             | 🖬 جلسات 🎈 🛛 🕤 معرفی درس 🧕 🔄 تمرات           |                                                                 |
| یس آیا<br>کشنگو ها کلاس   | ي =<br>يکاليف<br>نکاليف                     | ق<br>محتواها و منابع                                            |
|                           |                                             | مندوق 👌 اطلاعاتی یافت نشد                                       |
|                           |                                             | ارسال شده                                                       |
| تنما                      | راه                                         |                                                                 |
|                           | فته در پیام مورد نظر خود را مشاهده کنید.    | با کلیک بر روی این آیکون، می توانید مکالمه صورت گرا             |

همه ی دانشجویان پیامی ارسال کنید